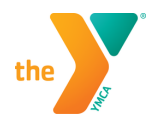

## **DON'T MISS OUT!** OPT-IN TO Y TEXT UPDATES

Once you have logged into your online account, click on the settings icon in the corner of your profile box and choose SMS Settings.

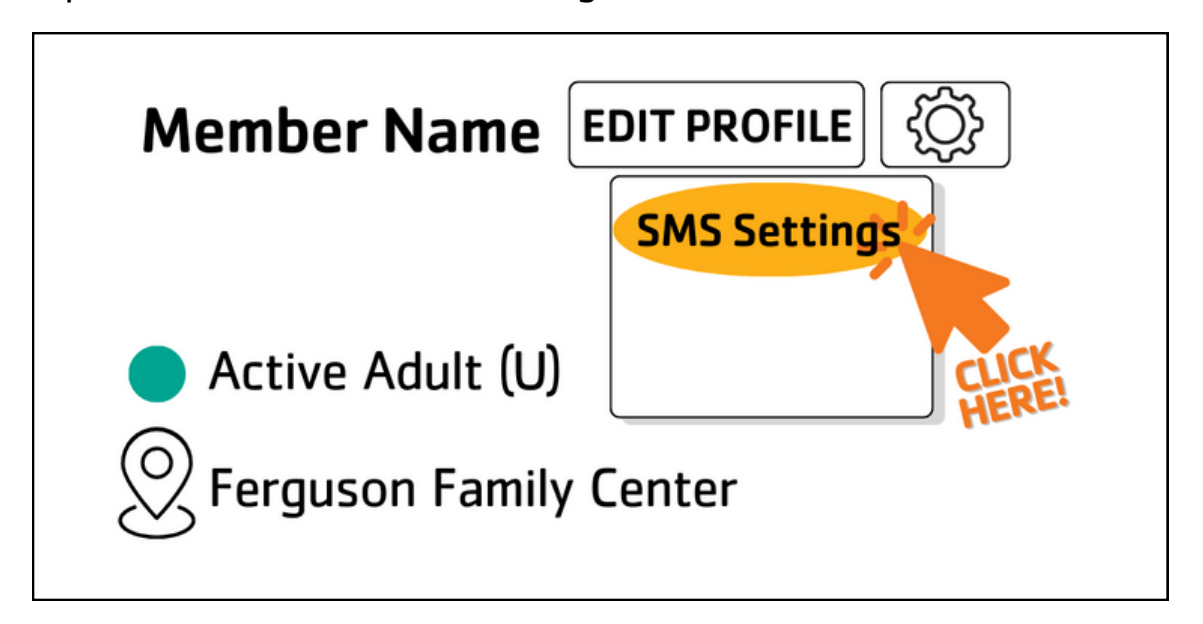

From there, you will be able to slide the indicator under each person on your account to show green (meaning yes – opt me in). Hit save when done. You can leave anyone that you do wish to opt-in set to no.

| SMS Settings                                                                                                    |              | x |
|----------------------------------------------------------------------------------------------------|--------------|---|
| Receive text messages about facility updates, such as closure notifications and reminders.                                                             |              |   |
| Message frequency varies and rates might apply. Text HELP for help. Text STOP to cancel. Learn more about SMS terms and conditions and privacy policy. |              |   |
| (920) 436-9622                                                                                                    | Name, Member |   |
| (920) 436-1200                                                                                                    | Name, Member |   |